# 淄博市中医医院电子图书馆数据库使用文档

一、我院电子图书馆平台网站: <u>http://zbzy.med.wanfangdata.com.cn</u>

本院职工登录账号: 个人手机号 初始密码: 123456

移动手机端使用:打开微信公众号,搜索关注:"万方医学网",关注后,初次在服务专区-点击账号绑定(个人的登录账号),然后点击学术服务-文献检索,按需使用。 注意:开通的资源为中文期刊和学位论文。

#### 二、我院馆藏数据库资源:

包含:中华医学期刊全文数据库、万方中文期刊数据库、知网中文期刊数据库、万方 博硕士学位论文数据库等资源。

## 三、《中华医学期刊全文数据库》需单独注册使用账号,方式如下:

(1) 数据库简介: 收录了中华医学会主办的 150 多种期刊全文、最新的指南和共识。

(2) 注册使用方法:

## 电脑端注册使用:

第一步: 电子图书馆平台馆藏列表中点击**中华医学期刊库**或打开网址: <u>www.yiigle.com</u>, 进入后初次使用右上角点击"立即注册",填写要求信息

第二步: 注册完成后, 并登陆, 右上角进入"个人中心

第三步:点击"机构绑定"输入:淄博市中医医院

第四步:填写准确真实的个人信息,等待管理员审核

#### 手机 APP 端注册使用:

第一步: 在应用市场, 搜索《中华医学期刊》, 或扫描右侧二维码下载并安装

第二步: 打开《中华医学期刊》APP, 点击"我的"

第三步: 点击"机构绑定"输入: 淄博市中医医院

第四步:填写准确真实的个人信息,等待管理员审核

【注明:中华医学期刊全文数据库,帐号都是统一的,

可同时访问电脑端和手机 APP 端。】

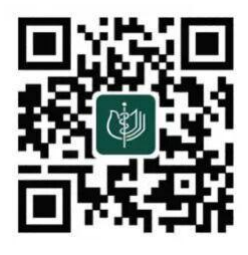